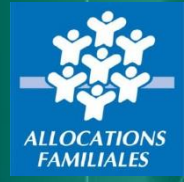

# Dématérialisation des Attestations mensuelles CMG

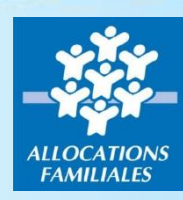

# Principe général et enjeux

- Félédéclarer chaque mois les heures de garde effectuées pour le compte des allocataires.
- Processus sécurisé via plateforme ministérielle
- Récupération automatique des télédéclarations
- Traitement automatique des télédéclarations
- Simplification des démarches allocataires
- Délai de démarche raccourci
- Plus d'erreur de saisie

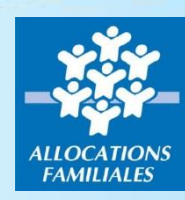

# Principe général et enjeux

**Préalable : signature d'une convention** CAF/Partenaire avec désignation d'un gestionnaire des habilitations dans chaque structure.

- 1. Création d'un compte pour le gestionnaire sur demarches-simplifiees.fr
- 2. Désignation sur demarches-simplifiees.fr, des personnels (adresse mail) autorisés à télédéclarer
- 3. Dépôt mensuel du fichier excel contenant, par allocataire, les informations liées à la garde

# Démonstration création de compte sur demarchessimplifiees.fr

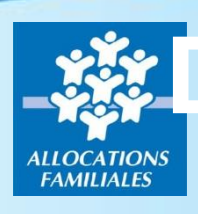

### 1. Création d'un compte sur demarchessimplifiees.fr

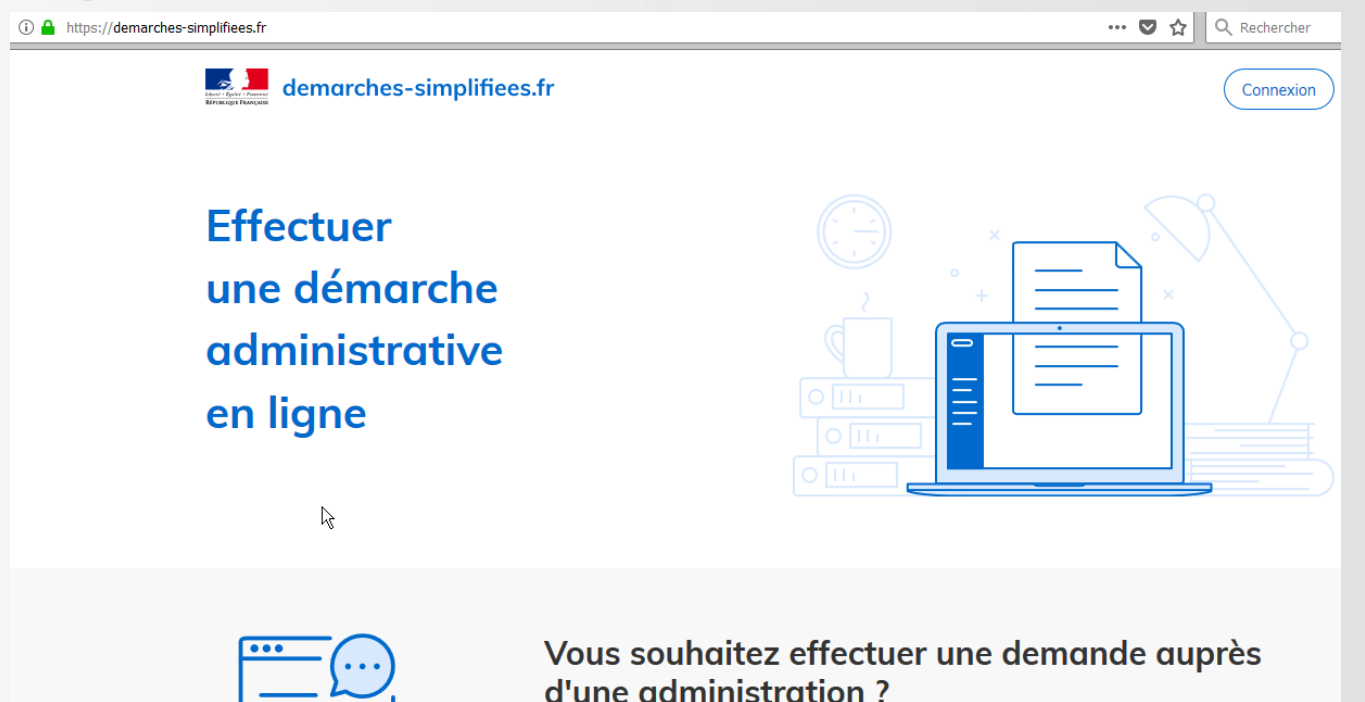

Réalisez vos demandes en toute simplicité et retrouvez vos dossiers en ligne

Voir les démarches disponibles

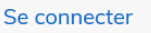

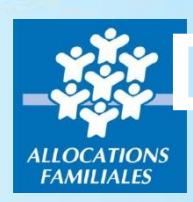

### 1. Création d'un compte sur demarchessimplifiees.fr

demarches-simplifiees.fr

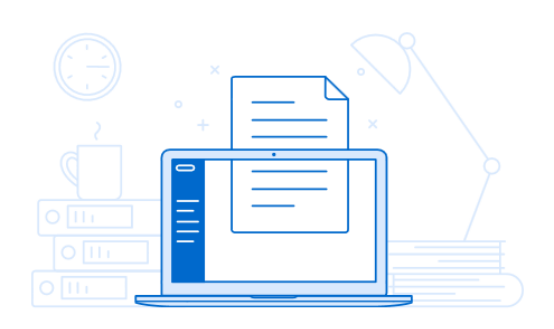

Un outil simple pour gérer les formulaires administratifs dématérialisés.

| Nouveau sur demarches-<br>simplifiees.fr ? | Créer up compte       |
|--------------------------------------------|-----------------------|
| Connectez                                  | z-vous                |
| Email                                      |                       |
|                                            |                       |
| Mot de passe                               |                       |
| 8 caractères minimum                       |                       |
| Se souvenir de moi                         | Mot de passe oublié i |
| Se connect                                 | ter                   |
| ou                                         |                       |
| S'identifie<br>FranceCo                    | r avec<br>nnect       |
| Qu'est-ce que Franc                        | eConnect ?            |

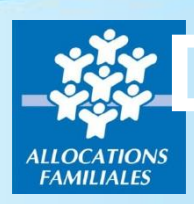

### 1. Création d'un compte sur demarchessimplifiees.fr

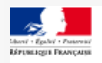

demarches-simplifiees.fr

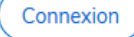

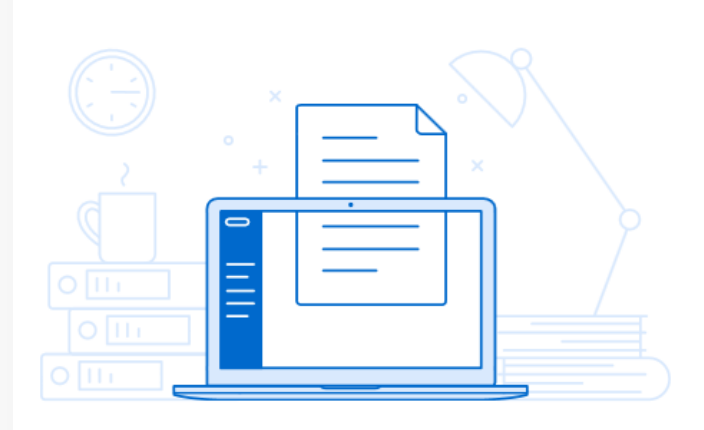

Un outil simple pour gérer les formulaires administratifs dématérialisés.

| (     | Créez-vous un compte               |
|-------|------------------------------------|
| Emai  | 1                                  |
|       |                                    |
| Mot o | de passe                           |
| 8 c   | aractères minimum                  |
|       |                                    |
|       | Créer un compte                    |
|       | ou                                 |
|       | S'identifier avec<br>FranceConnect |

Qu'est-ce que FranceConnect ?

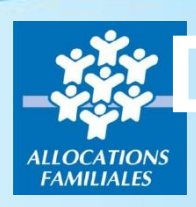

### 1. Création d'un compte sur demarchessimplifiees.fr

| boîte de réception | lire un message                                                                                                    |
|--------------------|----------------------------------------------------------------------------------------------------|
| répondre 🔻         | transférer traiter comme indésirable déplacer vers 🔫 supprimer                                                                                                    |
| de                 | contact@demarches-simplifiees.fr                                                                                                    |
| à                  | @orange.fr                                                                                                    |
| date               | 15/11/18 12:38                                                                                                    |
| objet              | Instructions d'activation de votre compte                                                                                                    |
|                    |                                                                                                    |
|                    | Logo demarches-simplifiees.fr                                                                                                    |
|                    | Activez votre compte                                                                                                    |
|                    | Bonjour s 3@orange.fr,                                                                                                    |
|                    | Pour activer votre compte sur demarches-simplifiees.fr, veuillez cliquer sur le lien suivant :<br><u>https://www.demarches-simplifiees.fr/ugers</u><br>/confirmation?confirmation_token=jB6 <u>2_</u> VXQg2rhnbmSpLh<br>Bonne journée,<br>L'équipe demarches-simplifiees.fr |
|                    | Logo Beta Gouy Fr                                                                                                    |

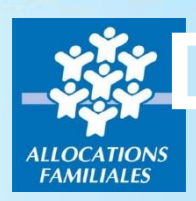

### 1. Création d'un compte sur demarchessimplifiees.fr

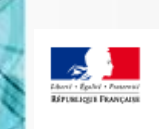

2

demarches-simplifiees.fr

Dossiers

Commencer une nouvelle démarche

### Le compte est créé, vous pouvez vous déconnectez

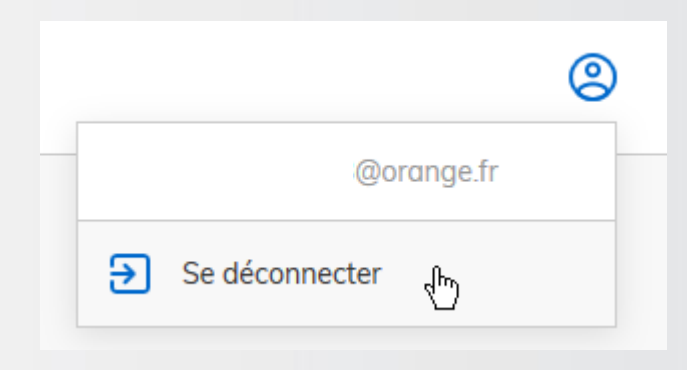

# Démonstration de la désignation des personnels (adresse mail) autorisés à télédéclarer

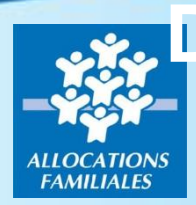

2. Désignation sur demarches-simplifiees.fr, des agents(adresse mail) autorisés à télédéclarer

La Caf envoie par mail à chaque partenaire (adresse mail figurant sur la convention) un lien vers le formulaire dédié

<u>https://demarches-simplifiees.fr/commencer/cafxxx-</u> <u>cmg-declaration-des-personnels-habilites</u>

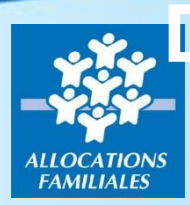

# 2. Désignation sur demarches-simplifiees.fr, des agents (adresse mail) autorisés à télédéclarer

Fermer

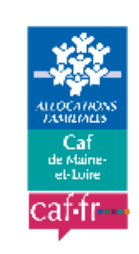

| CAF493 - CMG : Déclaration |
|----------------------------|
| des personnels habilités à |
| télédéclarer               |

Cette procédure permet aux structures de déclarer à la Caf de Maine-et-Loire les identités des personnels autorisés à télédéclarer les heures de garde effectuées.

Cette procédure est exclusivement réservée aux personnes désignées "gestionnaire des habilitations" dans la convention CMG signée entre la Caf de Maine-et-Loire et le partenaire .

| Nouveau sur demarches-<br>simplifiees.fr ? | Créer un compte       |
|--------------------------------------------|-----------------------|
| Connectez                                  | -vous                 |
| Email                                      |                       |
|                                            |                       |
| Mot de passe                               |                       |
| 8 caractères minimum                       |                       |
|                                            | Mot de passe oublié ? |
| Se souvenir de moi                         |                       |
| Se connecte                                | er                    |

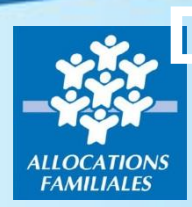

2. Désignation sur demarches-simplifiees.fr, des agents (adresse mail) autorisés à télédéclarer

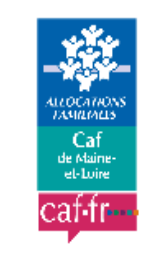

### CAF493 - CMG : Déclaration des personnels habilités à télédéclarer

Cette procédure permet aux structures de déclarer à la Caf de Maine-et-Loire les identités des personnels autorisés à télédéclarer les heures de garde effectuées.

Cette procédure est exclusivement réservée aux personnes désignées "gestionnaire des habilitations" dans la convention CMG signée entre la Caf de Maine-et-Loire et le partenaire .

### Identifier votre établissement

Merci de remplir le numéro de SIRET de votre entreprise, administration ou association pour commencer la démarche.

×

Valider

### Chaque structure est identifiée par son SIRET !!

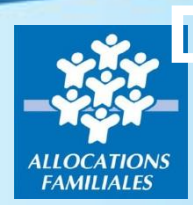

# 2. Désignation sur demarches-simplifiees.fr, des agents autorisés (adresse mail) à télédéclarer

demarches-simplifiees.fr

ees.fr Dossiers

Numéro de dossier

QQ

#### Informations sur l'établissement

Nous avons récupéré auprès de l'INSEE et d'Infogreffe les informations suivantes concernant votre établissement.

Ces informations seront jointes à votre dossier.

#### CAISSE D'ALLOCATIONS FAMILIALES DE MAINE-ET-LOIRE

- Siret : 53417248100010
- Forme juridique : Régime général de la Sécurité Sociale
- Libellé NAF : Distribution sociale de revenus
- Code NAF : 8430C
- Date de création : 14/11/2011
- Effectif organisation : 250 à 499 salariés
- Code effectif : 32
- Numéro TVA intracommunautaire : FR49534172481
- Adresse : CAF MAINE ET LOIRE CAF DE MAINE ET LOIRE 32 RUE LOUIS GAIN 49927 ANGERS CEDEX 9 FRANCE
- Capital social :

Utiliser un autre numéro SIRET

Continuer avec ces informations

### Chaque structure est identifiée par son SIRET !!

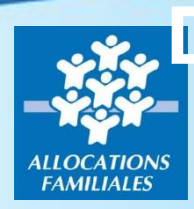

imettre le dossi

# 2. Désignation sur demarches-simplifiees.fr, des agents autorisés (adresse mail) à télédéclarer

| INFORMATION I          | DE L'AGENT AUTORISE A             | TELEDECLARER    |                          |
|------------------------|-----------------------------------|-----------------|--------------------------|
| Type d'opération *     |                                   |                 |                          |
| AJOUT                  | ~                                 |                 |                          |
| Courriel de l'agent à  | ı modifier                        |                 |                          |
| Ce champ est à renseig | gner uniquement en cas de demande | de modification |                          |
| Courriel de l'agent    | à modifier                        |                 |                          |
|                        |                                   |                 |                          |
| Civilité *             |                                   |                 |                          |
| • Monsieur             | Madame                            |                 |                          |
| Prénom *               |                                   |                 |                          |
| Prénom                 |                                   |                 |                          |
|                        |                                   |                 |                          |
| Nom *                  |                                   |                 |                          |
| Nom                    |                                   |                 |                          |
| Courriel *             |                                   |                 |                          |
|                        |                                   |                 |                          |
| Courrier               |                                   |                 |                          |
| <u> </u>               |                                   |                 |                          |
| Supprimer le brouilloi | n                                 |                 | Enregistrer le brouillon |
|                        |                                   |                 |                          |

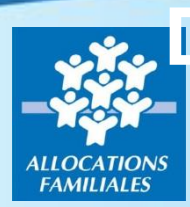

2. Désignation sur demarches-simplifiees.fr, des agents autorisés (adresse mail) à télédéclarer

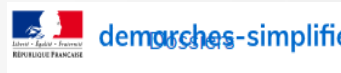

Votre dossier sur la démar

| s <del>hes</del> -simplifiees.fr                                               | Numéro de dossier            | Q      | 2 |
|--------------------------------------------------------------------------------|------------------------------|--------|---|
|                                                                                |                              |        |   |
| Merci !                                                                        |                              |        |   |
| r sur la démarche <b>CAF493 - CMG : Déclaration des personn</b><br>été envoyé. | els habilités à télédéclarer | a bien | 1 |
| Vous avez désormais accès à votre dossier en ligr                              | ie.                          |        |   |
| Vous pouvez le modifier et échanger avec un instructeur lors de sa constru     | uction et de son instruction |        |   |

Accéder à votre dossier

Pour ajouter une nouvelle adresse mail, fermez la page et cliquez de nouveau sur le lien pour accéder au formulaire.

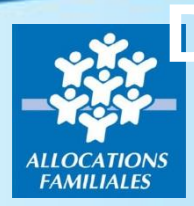

2. Désignation sur demarches-simplifiees.fr, des agents autorisés (adresse mail) à télédéclarer

Chaque personne désignée reçoit à l'adresse mail déclarée un lien d'activation

Activation de votre compte

Bonjour,

Vous venez d'être nommé instructeur sur demarches-simplifiees.fr.

Votre compte a été créé pour l'adresse email xxxxxx@yyyyyy.fr. Pour l'activer, je vous invite à cliquer sur le lien suivant :

https://www.demarches-simplifiees.fr/gestionnaire/activate?token=feYQCNJ5nPCgxzWcRSzx

Par ailleurs, nous vous invitons à prendre quelques minutes pour consulter notre tutoriel à destination des nouveaux instructeurs : https://doc.demarches-simplifiees.fr/tutoriels/tutoriel-accompagnateur Bonne journée,

L'équipe demarches-simplifiees.fr

### La personne sera invitée à définir un mot de passe

### L'adresse mail est autorisée à déposer des fichiers

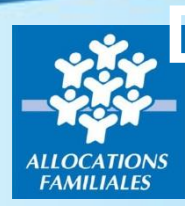

La Caf vérifie que la saisie a été effectuée par l'administrateur des habilitations de la structure.

Le partenaire est informé automatiquement de l'acceptation de sa saisie

# Démonstration dépôt mensuel du fichier excel

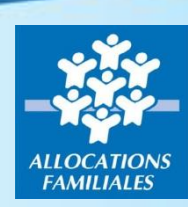

3. Dépôt mensuel du fichier

Pour chaque mois échu, la structure complète un fichier excel, <u>en respectant</u> <u>strictement la structure définie</u>, puis se connecte au service démarchessimplifiées pour déposer le fichier excel.

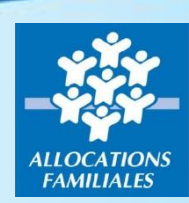

3. Dépôt mensuel du fichier

### **Exemple du fichier pour les micro-crèches.**

| MOIS<br>CONCERNE<br>(MM/AAAA) | NUMERO<br>ALLOCATAIRE | NOM ENFANT<br>GARDE | PRENOM ENFANT<br>GARDE | DATE NAISSANCE ENFANT<br>GARDE (JJ/MM/AAAA) | TOTAL NB HEURE<br>DE GARDE (Y<br>COMPRIS HEURES<br>SPECIFIQUES) | NB HEURES<br>SPECIFIQUES | MONTANT DE LA<br>DEPENSE | DATE DE FIN DE<br>GARDE |
|-------------------------------|-----------------------|---------------------|------------------------|---------------------------------------------|-----------------------------------------------------------------|--------------------------|--------------------------|-------------------------|
|                               |                       | <u> </u>            |                        |                                             |                                                                 |                          |                          |                         |
|                               | 7 -                   |                     |                        |                                             | Le nombre                                                       | d'heure                  |                          |                         |
|                               | chiffres              |                     |                        |                                             | doit être a                                                     | rrondi à 📙               |                          |                         |
|                               | sans la               |                     |                        |                                             | l'unité infé                                                    | erieure -                |                          |                         |
|                               |                       |                     |                        |                                             | exemple, po                                                     | ur 15h30                 |                          |                         |
|                               |                       |                     |                        |                                             | => indiau                                                       | Jer 15                   |                          |                         |
|                               |                       |                     |                        |                                             |                                                                 |                          |                          |                         |

### Attention au mois concerné et au risque de copier/coller

Si un allocataire a plusieurs enfants dans une même microcrèche, ET que l'un des enfants n'a pas eu de garde ALORS dans ce cas il faut déclarer 0 pour l'enfant concerné

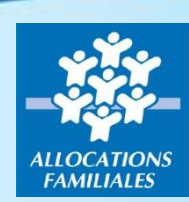

3. Dépôt mensuel du fichier

### **Exemple du fichier pour les structures Garde à Domicile**

| MOIS<br>CONCERNE<br>(MM/AAAA) | NUMERO<br>ALLOCATAIRE               | TOTAL NB HEURE<br>DE GARDE (Y<br>COMPRIS HEURES<br>SPECIFIQUES)        | NB HEURES<br>SPECIFIQUES                          | MONTANT DE LA<br>DEPENSE | DATE DE FIN DE<br>GARDE |
|-------------------------------|-------------------------------------|------------------------------------------------------------------------|---------------------------------------------------|--------------------------|-------------------------|
|                               | 7 chiffres<br>sans la<br>lettre clé | Le nombre<br>doit être ar<br>l'unité infé<br>exemple, por<br>=> indiqu | d'heure<br>rondi à<br>rieure<br>ur 15h30<br>er 15 |                          | format<br>JJ/MM/AAAA    |
|                               |                                     |                                                                        |                                                   |                          |                         |

Attention au mois concerné et au risque de copier/coller

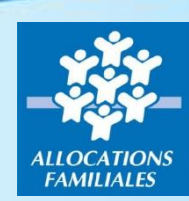

3. Dépôt mensuel du fichier

Liens pour accéder à cette démarche :

- Pour les micro-crèches : https://www.demarchessimplifiees.fr/commencer/cafxxx-cmg-demat-attestationsmensuelles\_mc
- Pour les garde à domicile : https://www.demarchessimplifiees.fr/commencer/cafxxx-cmg-demat-attestationsmensuelles\_gad

Dématérialisation des attestations mensuelles CMG

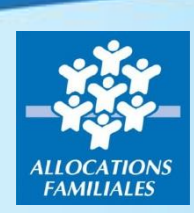

# Démonstration – identification utilisateur

### 3. Dépôt mensuel du fichier – exemple garde à domicile

Fermer

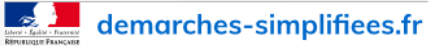

Vous devez vous connecter ou vous inscrire pour continuer.

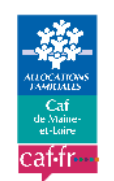

CAF493 - CMG : Dématérialisation des attestations mensuelles -Garde à Domicile

Cette procédure permet aux structures de transmettre, par voie dématérialisée, à la Caf de Maine-et-Loire la déclaration des heures de garde effectuées et réglées mensuellement dans le cadre du complément mode de garde (CMG) pour les gardes à domicile. La Caf de Maine-et-Loire vérifiera que la personne (adresse mail) dépositive le fichier aura bien été préalablement habilitée par le gestionnaire d'habilitations de la structure. Nouveau sur demarchessimplifiees.fr ?

Créer un compte

#### Connectez-vous

Email

Mot de passe

8 caractères minimum

#### Mot de passe oublié ?

Se souvenir de moi

Se connecter

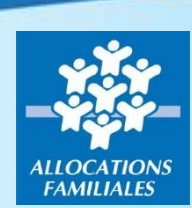

# Démonstration – identification structure

### 3. Dépôt mensuel du fichier – exemple garde à domicile

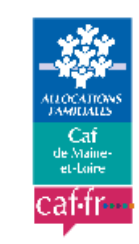

### CAF493 - CMG : Dématérialisation des attestations mensuelles -Garde à Domicile

Cette procédure permet aux structures de transmettre, par voie dématérialisée, à la Caf de Maine-et-Loire la déclaration des heures de garde effectuées et réglées mensuellement dans le cadre du complément mode de garde (CMG) pour les gardes à domicile. La Caf de Maine-et-Loire vérifiera que la personne (adresse mail) déposant le fichier aura bien été préalablement habilitée par le gestionnaire d'habilitations de la structure.

### Identifier votre établissement

Merci de remplir le numéro de SIRET de votre entreprise, administration ou association pour commencer la démarche.

Numéro SIRET à 14 chiffres

Valider

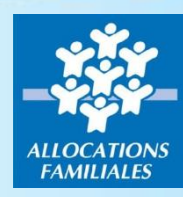

# **Démonstration - engagement**

### 3. Dépôt mensuel du fichier – exemple garde à domicile

### Informations sur l'établissement

Nous avons récupéré auprès de l'INSEE et d'Infogreffe les informations suivantes concernant votre établissement.

Ces informations seront jointes à votre dossier.

#### CAISSE D'ALLOCATIONS FAMILIALES DE MAINE-ET-LOIRE

- Siret : 53417248100010
- Forme juridique : Régime général de la Sécurité Sociale
- Libellé NAF : Distribution sociale de revenus
- Code NAF : 8430C
- Date de création : 14/11/2011
- Effectif organisation : 250 à 499 salariés
- Code effectif : 32
- Numéro TVA intracommunautaire : FR49534172481
- Adresse : CAF MAINE ET LOIRE CAF DE MAINE ET LOIRE 32 RUE LOUIS GAIN 49927 ANGERS CEDEX 9 FRANCE

2

Capital social :

Utiliser un autre numéro SIRET

Continuer avec ces informations

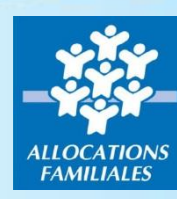

### 3. Dépôt mensuel du fichier – exemple garde à domicile

| <ul> <li>CAF493 - CMG : Dématérialisation des attestations mensuelles - Garde à Domicile         <ul> <li>Inviter une personne à modifier ce c</li> <li>Inviter une personne à modifier ce c</li> </ul> </li> <li>Les champs avec un astérisque (*) sont obligatoires.</li> </ul> DEPOT DE VOTRE FICHIER <ul> <li>J'accepte les conditions *</li> <li>La CAF vérifie l'exactitude des déclarations (Article L. 114-19 du code de la sécurité sociale). La loi punit quiconque se rend coupable de frau fausse déclaration (Articles L.114-9 - dépôt de plainte de la Caisse pouvant aboutir à : travail d'intérêt général, amende ou peine de prison, L code de la sécurité sociale, sans préjudice des sanctions pénales encourues, L.114-17 du code de la Sécurité Sociale - prononcé de pénalités) Pièces jointes Pour éviter toute erreur, nous vous conseillons de limiter la taille de votre pièce jointe à 20 Mo. Fichier mensuel * Récupérer le formulaire vierge pour mon dossier : Télécharger Parcourir</li></ul> | demotion demotion simplifies.tr                                                                                                    | Numéro de dossier C                                                                                                    |
|----------------------------------------------------------------------------------------------------|----------------------------------------------------------------------------------------------------|----------------------------------------------------------------------------------------------------|
| Inviter une personne à modifier ce c      Inviter une personne à modifier ce c      Les champs avec un astérisque (*) sont obligatoires.      DEPOT DE VOTRE FICHIER      J'accepte les conditions *      La CAF vérifie l'exactitude des déclarations (Article L. 114-19 du code de la sécurité sociale). La loi punit quiconque se rend coupable de frau     fausse déclaration (Articles L. 114-9 - dépôt de plainte de la Caisse pouvant aboutir à : travail d'intérêt général, amende ou peine de prison, l     code de la sécurité sociale, sans préjudice des sanctions pénales encourues, L114-17 du code de la Sécurité Sociale - prononcé de pénalités)      Pièces jointes      Pour éviter toute erreur, nous vous conseillons de limiter la taille de votre pièce jointe à 20 Mo.      Fichier mensuel *      Récupérer le formulaire vierge pour mon dossier : Télécharger      Parcourir                                                                                                    | CAF493 - CMG : Dématérialisation des attestations                                                                                                    | s mensuelles - Garde à Domicile                                                                                                    |
| Les champs avec un astérisque (*) sont obligatoires.                                                                                                    |                                                                                                    | 2 Inviter une personne à modifier ce dos                                                                                                    |
| DEPOT DE VOTRE FICHIER         J'accepte les conditions *         La CAF vérifie l'exactitude des déclarations (Article L. 114-19 du code de la sécurité sociale). La loi punit quiconque se rend coupable de frau fausse déclaration (Artciles L.114-9 - dépôt de plainte de la Caisse pouvant aboutir à : travail d'intérêt général, amende ou peine de prison, la code de la sécurité sociale, sans préjudice des sanctions pénales encourues, L.114-17 du code de la Sécurité Sociale - prononcé de pénalités)         Pièces jointes         Pour éviter toute erreur, nous vous conseillons de limiter la taille de votre pièce jointe à 20 Mo.         Fichier mensuel *         Récupérer le formulaire vierge pour mon dossier : Télécharger         Parcourir                                                                                                    | Les champs avec un astérisque (*) sont obligatoires.                                                                                                    |                                                                                                    |
| <ul> <li>J'accepte les conditions *</li> <li>La CAF vérifie l'exactitude des déclarations (Article L. 114-19 du code de la sécurité sociale). La loi punit quiconque se rend coupable de frau fausse déclaration (Articles L.114-9 - dépôt de plainte de la Caisse pouvant aboutir à : travail d'intérêt général, amende ou peine de prison, Li code de la sécurité sociale, sans préjudice des sanctions pénales encourues, L.114-17 du code de la Sécurité Sociale - prononcé de pénalités)</li> <li>Pièces jointes</li> <li>Pour éviter toute erreur, nous vous conseillons de limiter la taille de votre pièce jointe à 20 Mo.</li> <li>Fichier mensuel *</li> <li>Récupérer le formulaire vierge pour mon dossier : Télécharger</li> <li>Parcourir</li> </ul>                                                                                                    | DEPOT DE VOTRE FICHIER                                                                                                    |                                                                                                    |
| Pièces jointes         Pour éviter toute erreur, nous vous conseillons de limiter la taille de votre pièce jointe à 20 Mo.         Fichier mensuel *         Récupérer le formulaire vierge pour mon dossier : Télécharger         Parcourir                                                                                                    | J'accepte les conditions *<br>La CAF vérifie l'exactitude des déclarations (Article L. 114-19 du code de la sécu<br>fausse déclaration (Artciles L.114-9 - dépôt de plainte de la Caisse pouvant abo                                                                     | rrité sociale). La loi punit quiconque se rend coupable de fraude                                                                                                 |
| Pour éviter toute erreur, nous vous conseillons de limiter la taille de votre pièce jointe à 20 Mo.  Fichier mensuel *  Récupérer le formulaire vierge pour mon dossier : Télécharger  Parcourir                                                                                                    | code de la sécurité sociale, sans préjudice des sanctions pénales encourues, L.11                                                                                                    | utir a : travail d'interet general, amende ou peine de prison, L.52<br>1.4-17 du code de la Sécurité Sociale - prononcé de pénalités).                            |
| Fichier mensuel * Récupérer le formulaire vierge pour mon dossier : Télécharger Parcourir                                                                                                    | code de la sécurité sociale, sans préjudice des sanctions pénales encourues, L.11 Pièces jointes                                                                                                    | utir a : travail d'interet general, amende ou peine de prison, L.52<br>14-17 du code de la Sécurité Sociale - prononcé de pénalités).                             |
| Récupérer le formulaire vierge pour mon dossier : Télécharger           Parcourir                                                                                                    | code de la sécurité sociale, sans préjudice des sanctions pénales encourues, L.11 Pièces jointes Pour éviter toute erreur, nous vous conseillons de limiter la taille de votre                                                                                           | utur a : travail d'interet general, amende ou peine de prison, L.54<br>14-17 du code de la Sécurité Sociale - prononcé de pénalités).<br>e pièce jointe à 20 Mo.  |
| Parcourir                                                                                                    | code de la sécurité sociale, sans préjudice des sanctions pénales encourues, L.11<br><b>Pièces jointes</b><br>Pour éviter toute erreur, nous vous conseillons de limiter la taille de votre<br><b>Fichier mensuel *</b>                                                  | utir à : travail d'interet general, amende ou peine de prison, L.54<br>14-17 du code de la Sécurité Sociale - prononcé de pénalités).<br>re pièce jointe à 20 Mo. |
|                                                                                                    | code de la sécurité sociale, sans préjudice des sanctions pénales encourues, L.11 Pièces jointes Pour éviter toute erreur, nous vous conseillons de limiter la taille de votre Fichier mensuel * Récupérer le formulaire vierge pour mon dossier : Télécharger           | utur a : travail d'interet general, amende ou peine de prison, L.54<br>14-17 du code de la Sécurité Sociale - prononcé de pénalités).<br>e pièce jointe à 20 Mo.  |
|                                                                                                    | code de la sécurité sociale, sans préjudice des sanctions pénales encourues, L.11 Pièces jointes Pour éviter toute erreur, nous vous conseillons de limiter la taille de votre Fichier mensuel * Récupérer le formulaire vierge pour mon dossier : Télécharger Parcourir | utur a : travai d'interet general, amende ou peine de prison, L.5<br>14-17 du code de la Sécurité Sociale - prononcé de pénalités).<br>le pièce jointe à 20 Mo.   |

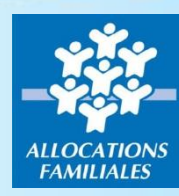

### 3. Dépôt mensuel du fichier – exemple garde à domicile

# Pour prendre en compte votre démarche, vous devez acceptez les conditions en cochant la case dédiée

Les champs avec un astérisque (\*) sont obligatoires.

#### **DEPOT DE VOTRE FICHIER**

#### ✓ J'accepte les conditions \*

La CAF vérifie l'exactitude des déclarations (Article L. 114-19 du code de la sécurité sociale). La loi punit quiconque se rend coupable de fraude ou de fausse déclaration (Articles L.114-9 - dépôt de plainte de la Caisse pouvant aboutir à : travail d'intérêt général, amende ou peine de prison, L.583-3 du code de la sécurité sociale, sans préjudice des sanctions pénales encourues, L.114-17 du code de la Sécurité Sociale - prononcé de pénalités).

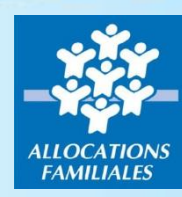

### 3. Dépôt mensuel du fichier – exemple garde à domicile

Vous pouvez télécharger le fichier, à ouvrir avec excel afin de ne pas altérer le format du fichier.

#### **Pièces jointes**

Pour éviter toute erreur, nous vous conseillons de limiter la taille de votre pièce jointe à 20 Mo.

Fichier mensuel \*

Récupérer le formulaire vierge pour mon dossier : Télécharger

Parcourir..

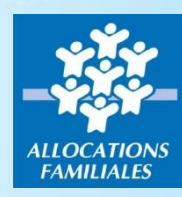

### 3. Dépôt mensuel du fichier – exemple garde à domicile

Complétez le fichier en étant très vigilant afin de limiter les erreurs de saisies.

### Attention au mois concerné et au risque de copier/coller

Un certain nombre de contrôles automatiques (existence du numéro d'allocataire, vérification des dates de naissance des enfants) sont réalisés à la réception de votre fichier.

### **IMPORTANT – micro-crèche :**

Si une famille a plusieurs enfants inscrits dans votre structure, et l'un d'eux n'a pas bénéficié de garde, il vous faut nous déclarer une garde avec heures et montants à zéro et/ou nous indiquer une date de fin.

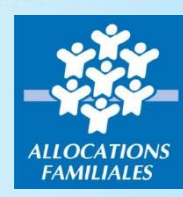

3. Dépôt mensuel du fichier – exemple garde à domicile

Une fois votre saisie effectuée, enregistrez le fichier.

Cliquez sur le bouton < Parcourir > et sélectionnez le fichier précédemment complété et enregistré.

#### **Pièces jointes**

Pour éviter toute erreur, nous vous conseillons de limiter la taille de votre pièce jointe à 20 Mo.

Fichier mensuel \*

Récupérer le formulaire vierge pour mon dossier : Télécharger

Parcouric...

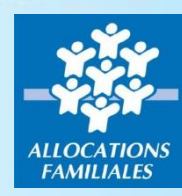

3. Dépôt mensuel du fichier – exemple garde à domicile

Pour conclure, cliquez sur le bouton < Soumettre le dossier >

#### Pièces jointes

Pour éviter toute erreur, nous vous conseillons de limiter la taille de votre pièce jointe à 20 Mo.

Fichier mensuel \*

Récupérer le formulaire vierge pour mon dossier : Télécharger

C:\Users\BD96C493\Deskta Parcourir...

Supprimer le brouillon

Enregistrer le brouillon Soumettre le dossier

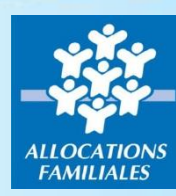

2

### 3. Dépôt mensuel du fichier – exemple garde à domicile

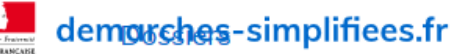

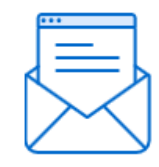

### Merci !

Votre dossier sur la démarche CAF493 - CMG : Dématérialisation des attestations mensuelles - Garde à Domicile a bien été envoyé.

Vous avez désormais accès à votre dossier en ligne.

Vous pouvez le modifier et échanger avec un instructeur lors de sa construction et de son instruction

Accéder à votre dossier

# **BACKOFFICE CAF**

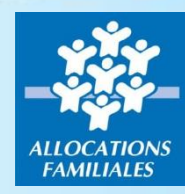

# **Backoffice CAF**

Automates qui tournent régulièrement et qui :

- 1. Récupère les fichiers excel déposés
- 2. Génère des attestations pour chaque allocataire
- 3. Dépose une trace des attestations dans les

dossiers allocataires (format PDF)

- 4. Mets à disposition les données pour l'automate NIMS
- 5. Informe le partenaire de la situation de son dossier et des déclarations

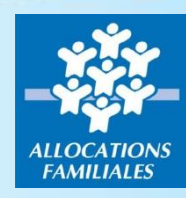

# **Backoffice CAF**

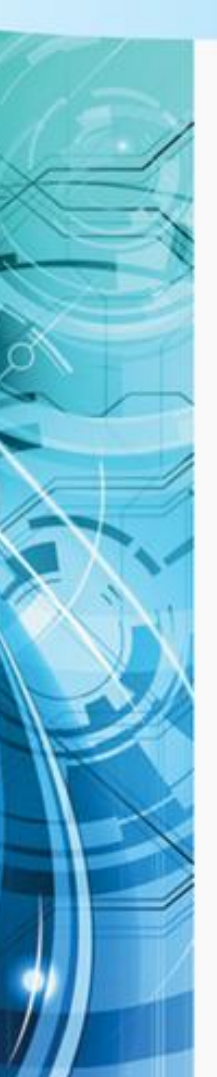

### Automate qui :

- 1. Traite (1) les attestations et fin de garde
- 2. Génère un bilan de traitement pour le partenaire
- 3. Informe l'allocataire via Mon Compte

(1) : en cas d'impossibilité de traitement (non affilié, dossier en cours de mise à jour, jumeaux, demande de CMG non encore connue...) l'attestation au format PDF est réaffectée pour traitement par un Gestionnaire Conseil Allocataire